## **Create Account and Request Access**

- 1. If you are not yet registered for this site, you will need to create an account. See tutorial for how to register at <u>3rdcc.org/agency-resources</u>. If you serve multiple district courts, you will need a separate log in/registration for each district court.
- 2. After creating an account, you will need to contact Trial Court Services at the Third Circuit Court to associate your Criminal Attorney Case Assignments access specifically to your district court.

## **Access Criminal Attorney Case Assignments**

- 1. Go to <u>3rdcc.org</u>
- 2. Select *Agency Resources* from Essential Links menu
- 3. Select Outside Agency Web Access from Applications Access section
- 4. Enter Login information and select *Log In*.
- 5. Select Criminal Attorney Case Assignments from My Applications list

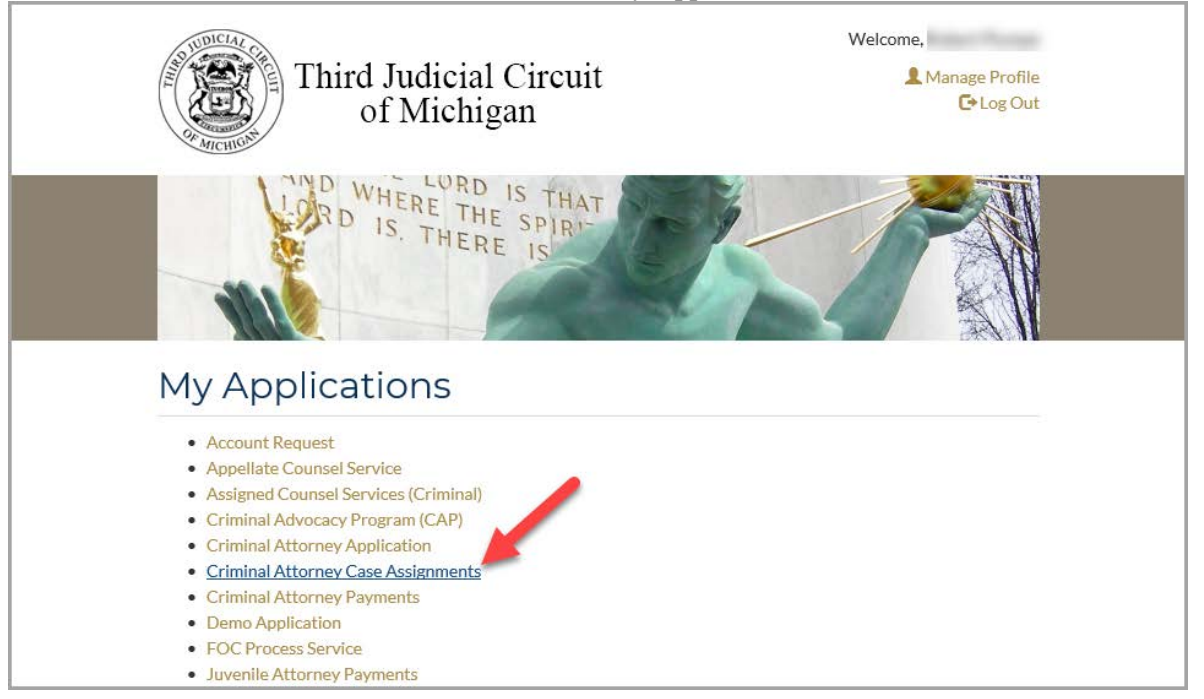

### **Request Case Assignment**

#### Case Found in Odyssey

1. Enter the *CTN* for the case in which an attorney is needed and select *Search*.

| Request Case Assignment                                              | My Applications 🚯 Help |
|----------------------------------------------------------------------|------------------------|
| Third Judicial Circuit<br>of Michigan Criminal Attorney Assignments  | Hello, Log off H       |
| Request Case Assignment Requesting Court: 17 District Court, Redford |                        |
| Enter CTN: 17703642-01 Search                                        |                        |

2. If the CTN is found in the Third Circuit Court case management system (Odyssey), it will display the case information as seen below.

| Request Case Assign            | nment 🔲 My                           | Requests                                      | My Applications 🤳 He                                 | elp      |
|--------------------------------|--------------------------------------|-----------------------------------------------|------------------------------------------------------|----------|
| Third Judicial<br>of Michig    | Circuit<br>gan                       | Criminal Attorney<br>Assignments              | Hello,                                               | fм       |
| Request Ca                     | <b>ase Ass</b><br>District Court, So | ignment                                       |                                                      |          |
| Enter CTN: 177160              | )47-01                               | Search                                        |                                                      |          |
|                                |                                      | Case located in Third Circuit Co              | ourt CMS!                                            |          |
| Defendant Name:<br>Case Title: | Guthrie, Nicho<br>State of Michig    | las Ty<br>gan v Nicholas Ty Guthrie           |                                                      |          |
| Judge:                         | Judge John D                         | 0e                                            |                                                      |          |
| Charges:                       | Charge<br>Code                       | Charge Description                            | Tier                                                 |          |
|                                | 333/74012D3                          | Controlled Substance - Delivery/manufacture m | arijuana 4<br>Case Qualification Tier:               |          |
| Hearing: Type*:<br>Probable C  | ause C 🔻                             | Date":<br>2/5/2020 9:00 AM                    | Upload (MC 22-3C)<br>Select File ✓ Done              |          |
|                                |                                      | Click to<br>select Time                       | рог 17716047-01 MC 22-3 X                            |          |
|                                |                                      |                                               | Petition and Order for Court Appointed Attorney form |          |
|                                |                                      |                                               | © 2020 - Third Circuit Court of I                    | Michigan |

- 3. If desired, enter the *Judge* for the case.
- 4. Select the *Hearing Type* from the drop-down list.
- 5. Select the *Date* and *Time* of the hearing from the corresponding date and time icons.
- 6. To upload the Petition and Order for Court Appointed Attorney form (MC 22-3C) form, click *Select File*, choose the file to upload, and click *Open*.

| 🥭 Choose File to Upload                                                                             |                           |                                        | ×      |
|----------------------------------------------------------------------------------------------------|---------------------------|----------------------------------------|--------|
| $\leftarrow$ $\rightarrow$ $\checkmark$ $\uparrow$ $\square$ $\rightarrow$ This PC $\Rightarrow$ De | sktop > Test              | ✓ Ö Search Test                        | م      |
| Organize 🔻 New folder                                                                               |                           |                                        | •      |
| 1 Ovidance                                                                                          | ^ Name                    | Date modified Type                     | Size   |
|                                                                                                    | 17703642-01 MC 22-3C .pdf | 3/22/2019 2:38 PM Adobe Acroba         | it D   |
| Documents                                                                                           | *                         |                                        |        |
| Downloads                                                                                           | *                         |                                        |        |
| E Pictures                                                                                          | *                         |                                        |        |
| CriminalAttorneyAssignment                                                                          |                           |                                        |        |
| PPO                                                                                                 |                           |                                        |        |
| PPO                                                                                                 |                           |                                        |        |
| - Temp                                                                                              |                           |                                        |        |
| 📥 OneDrive                                                                                          |                           |                                        |        |
| 💻 This PC                                                                                           |                           |                                        |        |
| 📃 Desktop                                                                                           |                           |                                        |        |
| Documents                                                                                           |                           |                                        |        |
| File <u>n</u> ame: 17703                                                                            | 642-01 MC 22-3C .pdf      | Custom Files (*.pdf)<br><u>O</u> pen C | Cancel |

- 7. Select *Request Attorney Assignments* to send the request to Third Circuit Court.
- 8. To confirm the request, click OK.

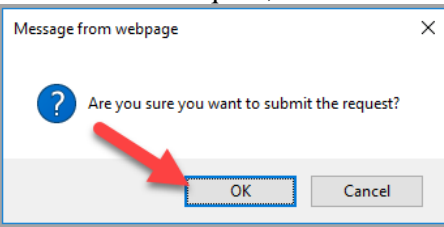

9. You will receive the following message. Click *Close* to return to request another case assignment.

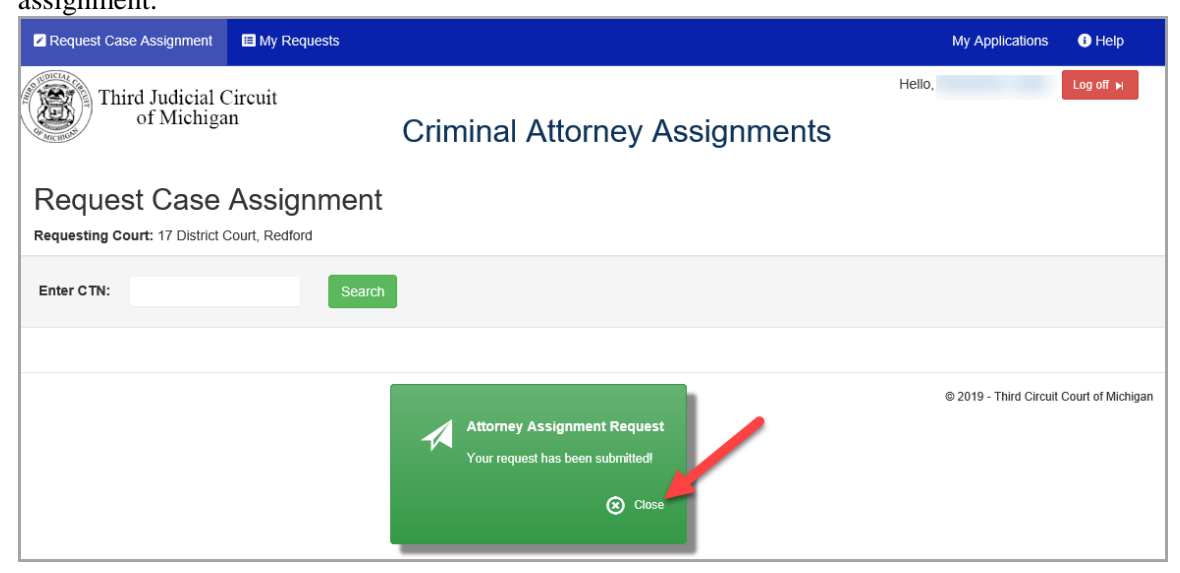

### <u>Case Not Found in Odyssey</u>

- 1. If the *CTN* entered is not found in Odyssey, the message *Case could not be located in Third Circuit Court CMS!* is displayed.
- 2. Enter the *Defendant Name*.
- 3. Enter the *Judge* (optional).
- 4. Enter the *Charge(s)* on the case:
  - a. Enter the charge code or description for the charge. While entering the code or description, the system will try to match your value from the valid charges available and

| isplay any match                  | nes.                                                  |                        |
|-----------------------------------|-------------------------------------------------------|------------------------|
| Request Case Assig                | nment 🔲 My Requests                                   | My Applications 🚯 Help |
| Third Judicia<br>of Michi         | Criminal Attorney<br>Assignments                      | Hello, Log off M       |
| Request C<br>Requesting Court: 28 | ase Assignment<br>District Court, Southgate           |                        |
| Enter CTN: 19724                  | 1744-01 Search                                        |                        |
|                                   | Case could not be located in Third Circuit Court CMSI |                        |
| Defendant Name:                   | John Doe                                              |                        |
| Case Title:                       | State of Michigan vs John Doe                         |                        |
| Judge:                            | Judge Abraham Lincoln                                 |                        |
| Charges:                          | arson                                                 | ×                      |
|                                   | 750496 - Arson - Negligently Setting Fire to a Hotel  |                        |
|                                   | 75072.A - ARSON OF A DWELLING HOUSE                   |                        |
|                                   | 75072.B - ARSON OF REAL PROPERTY - CURTILAGE          |                        |
|                                   | 75072.4 - Arson - Dwelling Attempt                    |                        |
| Hearing: Type*:                   | 75072A - ARSON OF A DWELLING HOUSE (PACC)             |                        |
| Preliminar                        | 75072-A@ - Arson - Dwelling House, Attempt            |                        |
|                                   |                                                       | •                      |

b. Select the charge code from the list that matches the desired code. After selecting the charge code, if you receive the message below indicating that the charge code "does not have a tier assigned to it," you will need to contact Assigned Counsel Services before you can add this charge to the request.

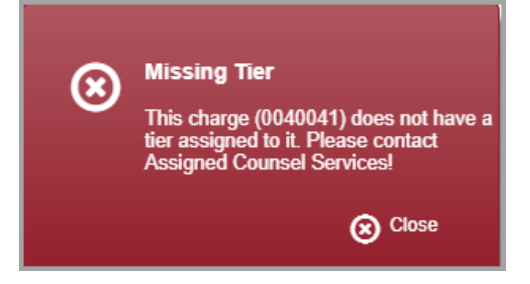

c. Repeat previous steps to add additional charges.

d. If a charge was selected in error, click on the X next to the charge to remove it.

| Request Case Assi                | gnment 🔳                     | My Requests                                              | My Applications (i) Help                                    |
|----------------------------------|------------------------------|----------------------------------------------------------|-------------------------------------------------------------|
| Third Judici<br>of Mich          | al Circuit<br>iigan          | Criminal Attorney<br>Assignments                         | Hello,                                                      |
| Request C<br>Requesting Court: 2 | Case As<br>8 District Court, | ssignment<br>, Southgate                                 |                                                             |
| Enter CTN: 1972                  | 24745-01                     | Search                                                   |                                                             |
|                                  |                              | Case could not be located in Third Circuit Cou           | irt CMSI                                                    |
| Defendant Name:                  | John Doe                     | 3                                                        |                                                             |
| Case Title:                      | State of Mi                  | chigan vs John Doe                                       | Click <b>X</b> to remove an unintended charge from the list |
| Juage:                           | Judge Abra                   | aham Lincoln                                             |                                                             |
| Charges:                         | 75072-A - A                  | rson - Dwelling House 🗙 75072-B - Arson - Dwelling House | Curtilage ×                                                 |
|                                  | Charge<br>Code               | Charge Description                                       | Tier                                                        |
|                                  | 75072-A                      | Arson - Dwelling House                                   | 3                                                           |
|                                  | 75072-В                      | Arson - Dwelling House Curtilage                         | 4                                                           |
|                                  |                              | C.                                                       | ase Qualification Tier:                                     |

- 5. Select the *Hearing Type* from the drop-down list.
- 6. Select the *Date* and *Time* of the hearing from the corresponding date and time icons.
- 7. To upload the Petition and Order for Court Appointed Attorney form (MC 22-3C) form, click *Select File*, choose the file to upload, and click *Open*.
- 8. Select *Request Attorney Assignments* to send the request to Third Circuit Court.
- 9. To confirm the request, click OK.

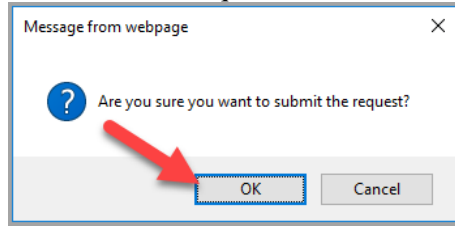

10. You will receive the following message. Click *Close* to return to request another case assignment or simply finish the task.

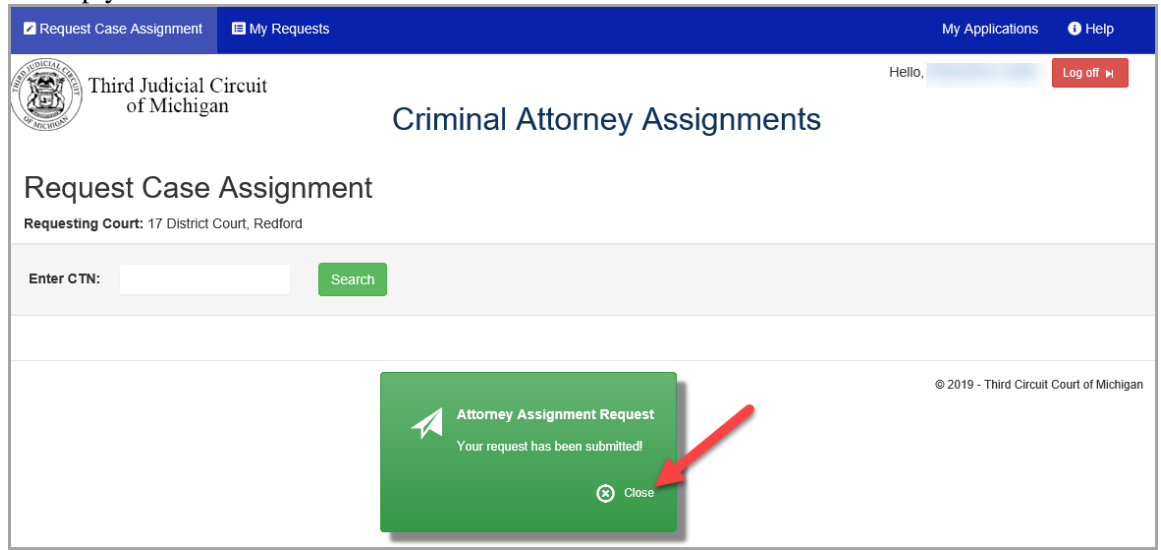

#### <u>Assignment Previously Requested</u>

If a District Court assignment request already exists for the CTN entered, the following warning will display. Select Confirm if an additional assignment is needed or Cancel to request a different CTN:

| Alert: Case previously submitted!                                               |         |  |  |  |
|---------------------------------------------------------------------------------|---------|--|--|--|
| Would you like to resubmit it?<br>Case was last submitted on - Fri Jun 21, 2019 |         |  |  |  |
| Cancel                                                                          | Confirm |  |  |  |

## **Attorney Accepts Assignment**

Once an attorney accepts an assignment, all email addresses associated with the requesting district court user's account will receive a confirmation email. In the example that follows, all the email addresses highlighted will receive a confirmation email when an assignment is filled for a case assignment requested by Jane Doe.

| Register                                    |                        |                                       |                            |
|---------------------------------------------|------------------------|---------------------------------------|----------------------------|
| (*) - Indicates Required Fields.            |                        |                                       |                            |
| First Name (*):                             | Middle Name:           |                                       | Last Name (*):             |
| Jane                                        |                        |                                       | Doe                        |
| User Name (*):                              | Birth Date:            | <b></b>                               | Email (*):                 |
| JaneDoe536                                  |                        | · · · · · · · · · · · · · · · · · · · | jane.doe@districtcourt.org |
| Other Emails (Semicolon separated. ex) exan | ple@example.com;exampl | e2@example.com)                       |                            |
| john.doe@districtcourt.org;john.doe2@dist   | rictcourt.org          |                                       | ×                          |
| SSN (Last 4):                               |                        | Bar Number:                           |                            |
|                                             |                        | Ρ                                     | (type only numbers)        |
| Cell Phone:                                 |                        | Work Phone:                           |                            |
| Password (*):                               |                        | Repeat Password (*):                  |                            |
| X Cancel                                    |                        |                                       | ± Decister                 |

### **View Requests**

Select My Requests from the menu to see your requests. The default sort order is by Status. The statuses displayed include:

- Needs an Assignment Your request for an attorney has not been offered to an attorney as yet.
- Pending Your request for an attorney has been offered to an attorney (shown in the Attorney column) but has not yet been accepted.
- Accepted An attorney has accepted the assignment offer (shown in the Attorney column).

Information can be sorted in ascending or descending order by selecting the column name. You can also filter the requests where the filter symbol  $(\mathbf{T})$  is shown. Use paging options at the bottom of the screen

#### to view additional requests.

| Request Case A                                                                     | ssignment | 🔳 My Reque | sts                |                   |                       |        | My Appl                | ications I Help         |
|------------------------------------------------------------------------------------|-----------|------------|--------------------|-------------------|-----------------------|--------|------------------------|-------------------------|
| Third Judicial Circuit<br>of Michigan Criminal Attorney Assignments<br>My Requests |           |            |                    |                   |                       |        |                        |                         |
| CTN <b>Y</b>                                                                       | Defendant | T          | Status <b>Y</b>    | Attorney          | Judge                 | Туре 🝸 | Hearing On <b>Y</b>    | Req Date \downarrow 🛛 🝸 |
| 19705788-01                                                                        |           |            | Accepted           | John Kennedy      | Judge Piccoli         | DCEX   | 02/10/2020<br>09:00 AM | 02/10/2020 09:56 AM     |
| 16716249-02                                                                        |           |            | Accepted           | William Winters   | Judge Corona          | DCPX   | 02/14/2020             | 02/07/2020 01:17 PM     |
| 19704419-01                                                                        |           |            | Accepted           | Kathryn Eckel     | Reed                  | DCEX   | 02/07/2020<br>09:00 AM | 02/07/2020 10:48 AM     |
| 19703856-01                                                                        |           |            | Pending            | Sreerekha Sharma  | Reynolds              | DCEX   | 02/07/2020<br>10:00 AM | 02/07/2020 10:45 AM     |
| 19703856-01                                                                        |           |            | Pending            | Evan Callanan     | Reynolds              | DCEX   | 02/07/2020<br>10:00 AM | 02/07/2020 10:45 AM     |
| 19703856-01                                                                        |           |            | Pending            | Kimberly Lewis    | Reynolds              | DCEX   | 02/07/2020<br>10:00 AM | 02/07/2020 10:45 AM     |
| 19703856-01                                                                        |           |            | Pending            | Clifford Woodards | Reynolds              | DCEX   | 02/07/2020<br>10:00 AM | 02/07/2020 10:45 AM     |
| 19703856-01                                                                        |           |            | Pending            | Richard Dwyer     | Reynolds              | DCEX   | 02/07/2020<br>10:00 AM | 02/07/2020 10:45 AM     |
| 19724745-01                                                                        |           |            | Need an Assignment |                   | Judge Abraham Lincoln | DCEX   | 02/06/2020             | 02/06/2020 08:37 AM     |
| 19724744-01                                                                        |           |            | Need an Assignment |                   |                       | DCEX   | 02/06/2020             | 02/06/2020 08:30 AM     |
| H H 1 2                                                                            | 3 4       | 5 6 7 8    | 3 9 10 ► ►         | 10 v items per p  | bage                  |        |                        | 1 - 10 of 130 items (   |

If you would like to view requests by all users registered with your district court, select the checkbox shown below:

| Request Case As | signment 🔲 My Req | uests              |                   |                           |               | My Appl                | ications 🕕 Help     |   |
|-----------------|-------------------|--------------------|-------------------|---------------------------|---------------|------------------------|---------------------|---|
| Third J         | udicial Circuit   |                    |                   |                           |               | Hello,                 | Log off M           |   |
| of of           | Michigan          | Crimi              | nal Attorney      | Assignment                | s             |                        |                     |   |
|                 | to                |                    |                   |                           |               |                        |                     |   |
| wy Requ         | Jests             |                    | S S               | how all cases for Court : | 36 District ( | Court. Detroit         |                     |   |
| CTN <b>T</b>    | Defendant         | Status             | Attorney <b>T</b> | Judge T                   | Туре 🝸        | Hearing On <b>Y</b>    | Req Date            |   |
| 16719220-02     |                   | Need an Assignment | -                 | Judge Martin              | DCEX          | 02/05/2020             | 01/29/2020 09:58 AM | * |
| 16723530-01     |                   | Need an Assignment | -                 | Judge Washington          | DCPX          | 02/03/2020<br>01:00 PM | 01/29/2020 09:56 AM |   |
| 16724049-01     |                   | Need an Assignment | -                 | Judge Husband             | DCEX          | 01/30/2020<br>09:30 AM | 01/29/2020 09:27 AM |   |
| 17056657-01     |                   | Need an Assignment | -                 | Judge Breedlove           | DCPX          | 01/31/2020<br>09:00 AM | 01/29/2020 09:26 AM |   |
| 17716977-01     |                   | Need an Assignment | -                 | Judge George Shaw         | DCPX          | 02/06/2020<br>10:30 AM | 01/28/2020 10:15 PM |   |
| 19720945-01     |                   | Need an Assignment | -                 | Jade Goodwin              | DCPX          | 01/31/2020             | 01/28/2020 05:41 PM |   |
| 15710050-01     |                   | Need an Assignment | -                 | -                         | DCPX          | 12/19/2019             | 12/12/2019 03:29 PM |   |
| 4444444-44      |                   | Need an Assignment | -                 | -                         | DCEX          | 05/31/2019             | 05/21/2019 10:33 AM |   |
| 3333333-33      |                   | Need an Assignment | -                 | -                         | DCEX          | 05/27/2019             | 05/21/2019 10:32 AM |   |
| 4444444-44      |                   | Need an Assignment | -                 | -                         | DCEX          | 05/28/2019             | 05/21/2019 10:27 AM | - |
| M 1 2           | 3 4 5 6 7         | 8 9 10 🕨 🕨         | 10 • items per pa | ge                        |               |                        | 1 - 10 of 166 items | 5 |